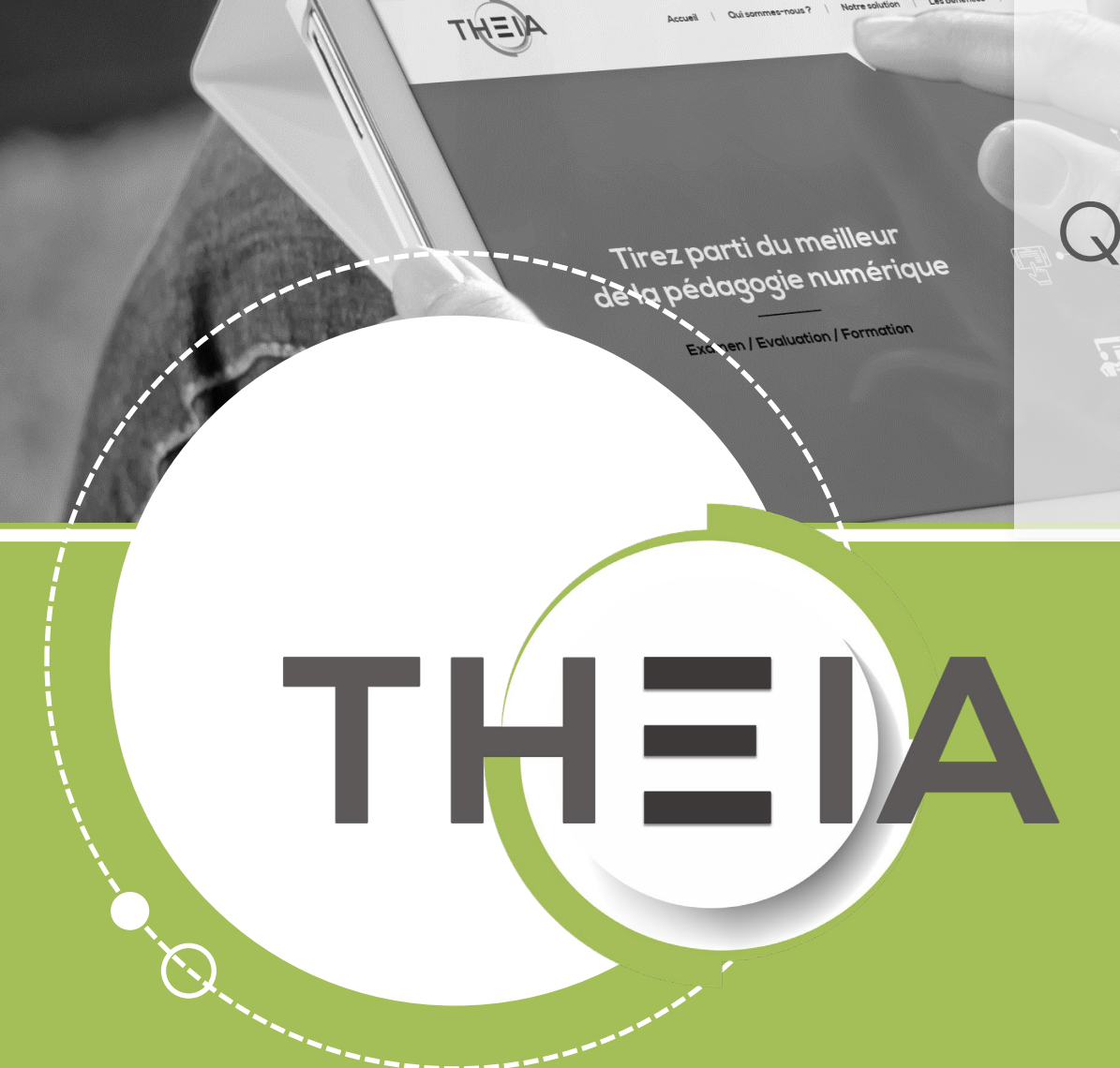

Guide pour les gestionnaires et les enseignants

### **Avant de démarrer** Dans quel cas utiliser une QROL ?

**Description :** une question de type **QROL – Question à Réponse Ouverte et Longue** correspond à une question ouverte composée :

- D'un énoncé
- Eventuellement d'une indication du nombre de mots attendus (compteur de mots non limitatif)
- Eventuellement d'un corrigé (ou commentaire de correction visible sur les copies corrigées et dans l'interface de correction)
- Eventuellement d'une aide à la correction (uniquement visible par les correcteurs de la question dans l'interface de correction).

Côté apprenant, un champ de texte éditable avec possibilité de mise en forme, d'insertion de formules mathématiques, d'insertion de tableaux et sans limitation de longueur.

**Contextes d'usages :** les questions de type QROL peuvent être créées à partir du **catalogue de questions ISD** en tant que questions isolées ou au sein de dossiers de questions, afin d'être utilisées dans une **épreuve d'évaluation**.

**IMPORTANT :** il n'est pas recommandé d'utiliser des questions QROL dans des autoévaluations car aucune correction n'est possible.

Système de correction et notation : les questions de type QROL sont des questions à correction manuelle.

Elles nécessitent **l'intervention d'un correcteur** qui peut annoter, commenter et attribuer une note à la question sur chaque copie.

#### **Question 6**

#### Question à réponse ouverte et longue

Décrivez la place particulière de René Goscinny dans l'histoire de la BD franco-belge

🕈 🕐 Formats - 🛛 🛚 Ξ Ξ 4  $\Omega$  LaTeX Formule de maths René Goscinny, né le 14 août 1926 à Paris où il est mort le 5 novembre 1977, est un scénariste de bande dessinée, journalise, écrivain et humoriste français, également réalisateur et scénariste de films. Avec Jean-Michel Charlier, il a perms la reconnaissance du métier de scénariste de bande dessinée qui n'existait pas avant lui. S Source : Wikipédia https://fr.wikipedia.org/wiki/René Goscinny Compteur de mot : 59 / 200

A Réponse non enregist

- 1. Edition d'une question QROL
- 2. <u>Correction d'une question QROL</u>
- 3. <u>Post-traitement d'une question QROL</u>

parti du meilleur édagogie numérique

Qui sommes-nous?

Nos services

Les bénéfices

Notre solution

Examen | Evaluation | Formation

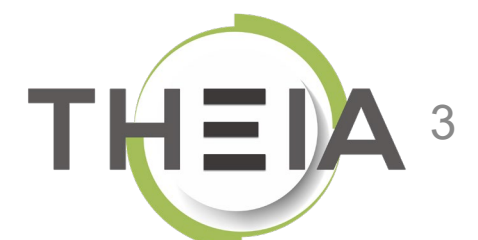

- Edition d'une question QROL
- édagogie numérique
- Examen | Evaluation | Formation

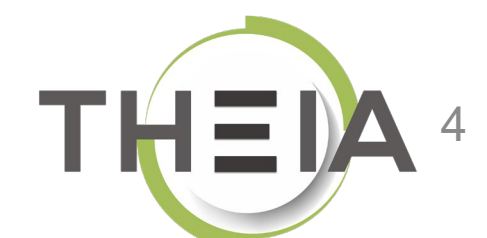

Nos services

Lesbénéfices

Notre solution

Qui sommes-nous?

parti du meilleur

# Ajouter une question de type QROL

Contexte 1 : ajouter une **question isolée** depuis le catalogue de questions ISD

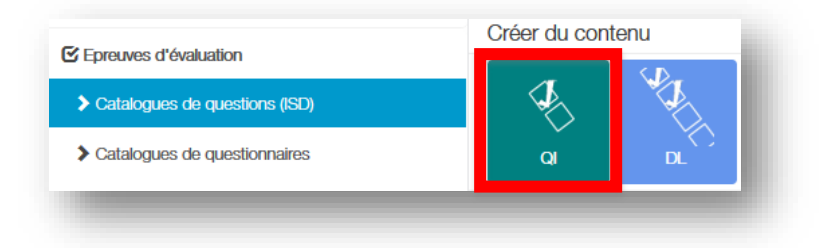

Contexte 2 : ajouter une question à un **dossier de questions** depuis le **catalogue de questions ISD** 

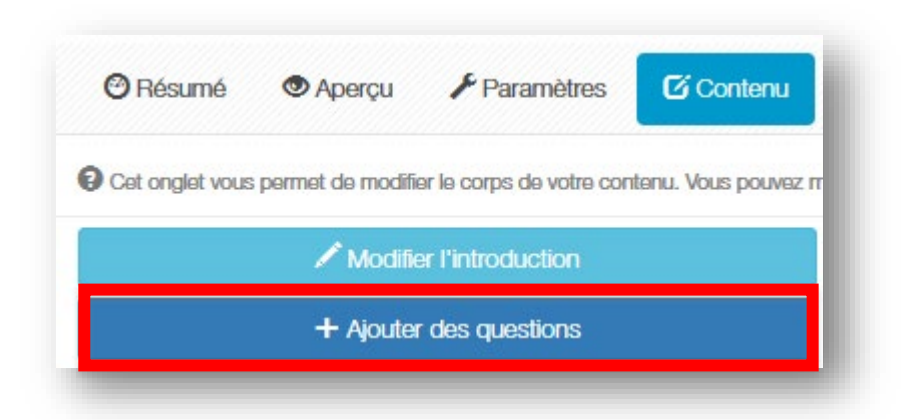

| Titre                                       |  |
|---------------------------------------------|--|
| Question                                    |  |
| Type                                        |  |
| Question à réponse ouverte et longue - QROL |  |

**IMPORTANT :** il n'est pas recommandé d'utiliser des questions QROL dans des autoévaluations car aucune correction n'est possible.

# Paramétrer une question de type QROL

Éditer le titre de la question (non visible par les apprenants mais utile pour la gestion pour retrouver la question)

Éditer l'énoncé de la question (cf. détails slide suivant)

Facultatif : pour afficher un compteur de mots, il faut indiquer un nombre de mots à utiliser (non limitatif pour l'apprenant)

Facultatif : **ajouter une aide à la correction** qui s'affichera dans l'interface du ou des correcteurs.

Facultatif : **ajouter un commentaire** à la question (corrigé) qui s'affichera sur la copie corrigée.

| Titre                                                                                     |       | Coefficient de pondération dans le dossier actu       | al               |
|-------------------------------------------------------------------------------------------|-------|-------------------------------------------------------|------------------|
| Question                                                                                  |       | 2                                                     |                  |
| Le titre ne sera pas visible par les apprenants.     Énoncé de la question :              |       | Le coefficient de pondération par défaut de cette que | istion est 1     |
|                                                                                           |       |                                                       |                  |
| )                                                                                         |       | 1                                                     | <b>↓</b> ■ ■ ■ ■ |
| laximum de mot à utiliser (ceci est une information et ne<br>nitera pas la composition) : | 200 🖨 |                                                       |                  |
| Aide à la correction :                                                                    |       |                                                       |                  |
|                                                                                           |       |                                                       |                  |
|                                                                                           |       |                                                       |                  |

Par défaut le **coefficient de pondération** de la question est fixé à 1 mais il est possible de modifier ce barème (**uniquement nombres entiers**). Ce barème sera indiqué dans l'interface de correction (si le barème est à 2, le correcteur notera la question sur 2 points, avec possibilité d'attribuer une note avec décimales, par exemple 1,5 points / 2).

## Exemple de paramétrage L'énoncé

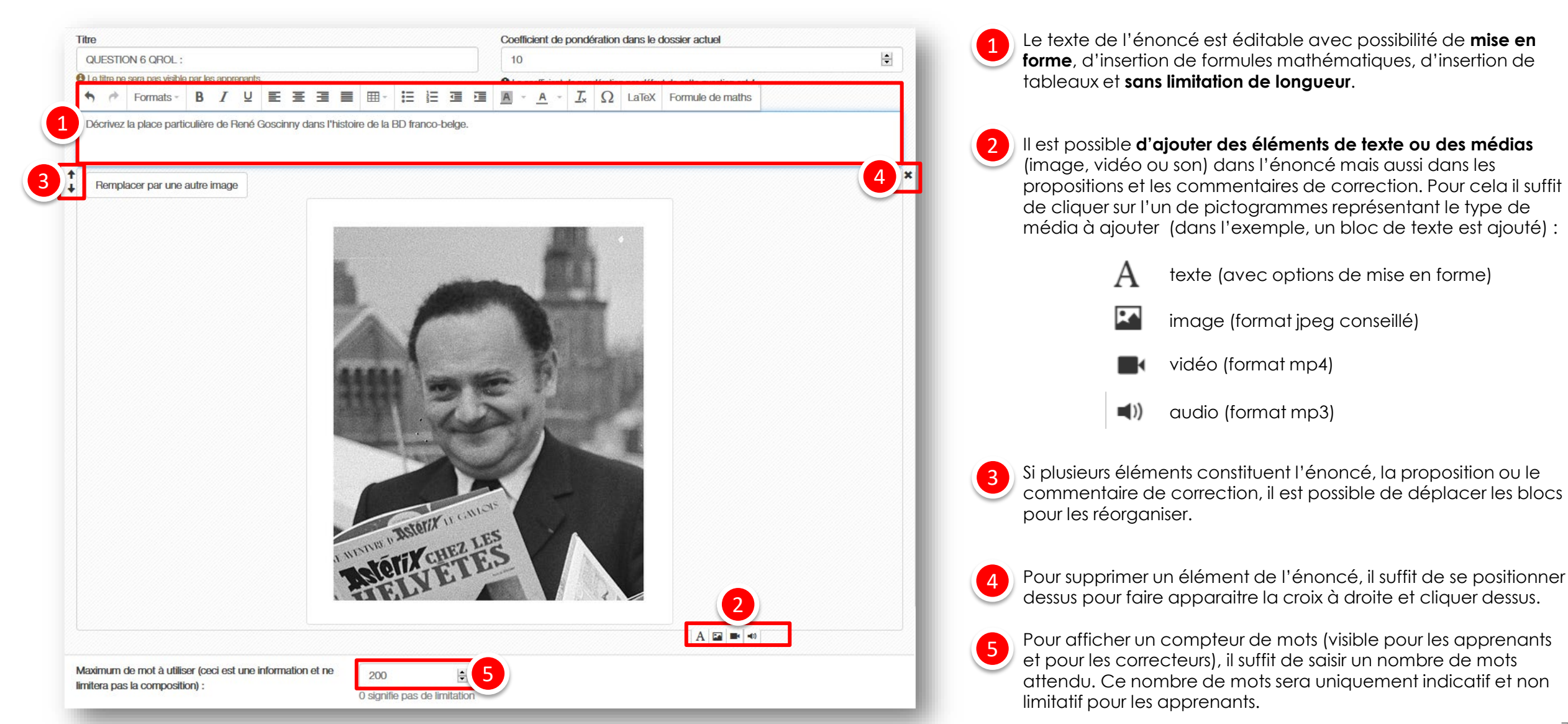

# Exemple de paramétrage

### Aide à la correction et commentaire de correction

| <ul> <li>Auteur et scénariste : Astérix et Obélix, Lucky Luke, Le petit Nicolas, Iznoo</li> </ul> | bud                                                                               |
|---------------------------------------------------------------------------------------------------|-----------------------------------------------------------------------------------|
| <ul> <li>Collaborations avec les illustrateurs Morris (Lucky Luke), Jean-Jacques Se</li> </ul>    | mpé (Le petit nicolas), Albert Uderzo (Astérix et Obélix), Jean Tabary (Iznogoud) |
|                                                                                                   | A 🖬 🖛 🗝                                                                           |
| A 📕                                                                                               | jouter un commentaire à la question                                               |
|                                                                                                   |                                                                                   |
|                                                                                                   |                                                                                   |
| de à la correction ·                                                                              |                                                                                   |
| Rédacteur en chef du magazine pilote                                                              |                                                                                   |
| Auteur et scénariste : Astérix et Obélix, Lucky Luke, Le petit Nicolas, Iznog                     | oud                                                                               |
| Collaborations avec les illustrateurs Morris (Lucky Luke), Jean-Jacques Ser                       | mpé (Le petit nicolas), Albert Uderzo (Astérix et Obélix), Jean Tabary (Iznogoud) |
|                                                                                                   | A 🖬 🖛 🗝                                                                           |
| ommentaire :                                                                                      |                                                                                   |
|                                                                                                   |                                                                                   |
|                                                                                                   |                                                                                   |
|                                                                                                   | A 🖬 🖷 🕫                                                                           |
|                                                                                                   | pprimer le commentaire de la question                                             |

Les « commentaires » (2) (3) seront visibles à la fois par les correcteurs et par les apprenants s'ils ont accès à leur copie corrigée.

- 1. Edition d'une question QROL
- 2. Correction d'une question QROL
- 3. Post-traitement d'une question QROL Examen/Evaluation/Formation

parti du meilleur édagogie numérique

Qui sommes-nous?

ation

Les bénéfices

Notre solution

Nos services

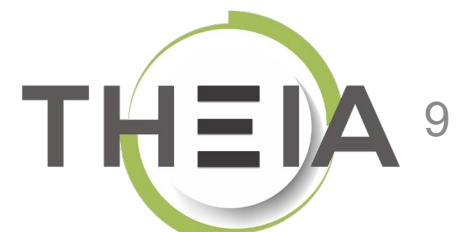

# Notation d'une question de type QROL vue d'une copie corrigée

| , journalise, écrivain et<br>pas avant lui. S |
|-----------------------------------------------|
|                                               |
|                                               |
|                                               |

Les questions de type QROL nécessitent une correction manuelle par un ou plusieurs correcteurs qui définissent :

- 1 L'attribution d'une note selon le barème de la question
- 2 Un commentaire de correction personnalisé (facultatif)
- **3** Des annotations sur la réponse de l'apprenant (facultatives).

### Notation d'une question de type QROL Configuration de la correction

correcteurs.

Dans le présent guide on ne s'intéresse qu'à la partie « correction par un correcteur », indépendamment de la configuration choisie.

Pour paramétrer la correction d'une épreuve contenant une ou plusieurs questions QROL, 2 guides sont à dispositions :

GUIDE PAS à PAS : épreuve avec questions rédactionnelles (QROL) : créer, paramétrer et corriger des épreuves contenant une ou plusieurs questions de type QROL (Questions à Réponse Ouverte et Longue).

<u>GUIDE PAS à PAS : Correction des QROL -</u> Options avancées : correction de "lots pilote", assignation de copies aux correcteurs, correction multiple et correction par un jury.

| 🕲 Résumé                             | 📕 Paramètre              | es 🖸 Contenu                                                                     | Inscription                                    | III Placements                                       | Coordination globale                                                         | 💒 QROL                        | 1 Intervenants              | ⊗ Fermer                  |
|--------------------------------------|--------------------------|----------------------------------------------------------------------------------|------------------------------------------------|------------------------------------------------------|------------------------------------------------------------------------------|-------------------------------|-----------------------------|---------------------------|
| Oct onglet vous                      | permet de gérer la       | a correction manuelle. Vou                                                       | us allez pouvoir gérer                         | le paramètrage, associe                              | er les correcteurs et les relancer.                                          |                               |                             |                           |
| Configuration                        | de la correction         | Assigner des co                                                                  | orrecteurs Sui                                 | vi des correcteurs                                   |                                                                              |                               |                             |                           |
| Cet onglet vous multiple correction. | permet de gérer k        | es paramètres de la corre                                                        | ction manuelle. Vous                           | pouvez indiquer les date                             | es d'accesibilité pour les correcteu                                         | rs. Vous pouvez p             | aramétrer l'utilisation d'u | un lot pilote ou de la    |
| Date de c                            | lébut des<br>prrections  |                                                                                  | -:                                             |                                                      |                                                                              |                               |                             |                           |
| Date o                               | de fin des<br>prrections |                                                                                  | :                                              |                                                      |                                                                              |                               |                             |                           |
| Associ                               | ation des<br>prrections  | Les correcteurs cho                                                              | ississent librement                            | leur correction                                      |                                                                              |                               |                             | ~                         |
| Anon<br>p                            | ymat des<br>articipant   | Ne pas afficher le no                                                            | om des participant                             | S                                                    |                                                                              |                               |                             | ~                         |
| Anon                                 | ymat des<br>prrections   | Ne pas afficher le no                                                            | om des correcteurs                             | s dans l'interface de                                | correction                                                                   |                               |                             | ~                         |
|                                      |                          | Utiliser un lot pilote<br>Un lot pilote est constitu<br>ensemble des correcteurs | ué d'une ou plusieurs<br>. Ces copies fourniss | corrections. Elles doive<br>ent une aide à la correc | nt être corrigées par le jury avant li<br>tion supplémentaire pour les corre | e début des correc<br>cteurs. | tions. Les copies du jur    | y seront consultables par |

🚱 Lorsque la multiple correction est activée, une copie doit être corrigée plusieurs fois avant de pouvoir donner une note définitive. Vous pouvez définir le nombre de corrections nécessaires. Vous pouvez choisir le moyen de calculer la note : la plus basse ou la plus haute des notes ou bien la moyenne de toutes les notes données par les

# Accéder à l'interface de correction depuis l'interface « Correcteur »

| Espace correcteur de QROL      Cette pege vous permet d'accèder aux épreuves auxquelles vous êtes inscrit en tart que correcteurs de OROL. |                                                                                                    |                         |
|----------------------------------------------------------------------------------------------------|----------------------------------------------------------------------------------------------------|-------------------------|
| Correcteur                                                                                                    |                                                                                                    |                         |
| Progression des copies corrigées                                                                                                    | le la companya de la companya de la comp |                         |
| Epreuvo Q. Rischercher Réinitialiser                                                                                                    | Correct                                                                                                    | eur                     |
| Epreuve                                                                                                    | Pro                                                                                                    | ions                    |
| Test épreuve avec 10 QROL pondérés différemment                                                                                            | 0/2 (0%)                                                                                                    | ► Commencer             |
| Copie - Test épreuve avec 10 QROC pondérés différemment                                                                                    | 1/1 (100%)                                                                                                    | 💒 Résumé                |
| Copie - Copie - Test épreuve avec 10 QROC pondérés différemment                                                                            | 0/1 (0%)                                                                                                    | ► Commencer             |
| test épreuve contenant des QROL                                                                                                    | 0/2 (0%)                                                                                                    | Commencer               |
| Test examen offline                                                                                                    | 1/1 (100%)                                                                                                    | <b>≰</b> Résumé         |
| test temps sup                                                                                                    | 0/2 (0%)                                                                                                    | ► Commencer             |
| Epreuve de synthèse - Passerelle                                                                                                    | 3/15 (20%)                                                                                                    | 🚅 Résumé                |
| EMPS M1 - Examen Economie & Statistiques - S1                                                                                              | 3/13 (23%)                                                                                                    | 🚅 Résumé                |
| test temps sup                                                                                                    | 0/1 (0%)                                                                                                    | Commencer la correction |
| Démo BD                                                                                                    | 0/3 (0%)                                                                                                    | ► Commencer             |

L'interface « Correcteur » permet d'accéder directement aux épreuves à corriger en tant que correcteur.

Pour accéder à l'interface de correction d'une épreuve, cliquer sur « Commencer » ou « Résumé » selon l'état d'avancement. Remarque : si le correcteur est ajouté comme « intervenant » de l'épreuve, il peut accéder à la correction via l'interface de sessions d'épreuves (IGE), via l'onglet « QROL » puis « Saisie des corrections ».

### Présentation de l'interface de correction Accès aux questions et copies à corriger

| Cet ongiet vous permet de gerer la correction  | manuelle. Vous allez pouvoir gérer le paramètrage, associer les correcteurs et les relancer.          |                                                                                          |                                      |                                  |
|------------------------------------------------|----------------------------------------------------------------------------------------------------|------------------------------------------------------------------------------------------|--------------------------------------|----------------------------------|
| Saisie des corrections                         |                                                                                                    |                                                                                          |                                      |                                  |
| Cet onglet vous permet de visualiser la progre | ession des corrections de QROL d'un examen. Vous pouvez également accéder à la correction de chaque c | opia.                                                                                    |                                      |                                  |
| ntenu                                          |                                                                                                    |                                                                                          | Corrections                          | Action                           |
| Questions de l'examen numé                     | érique du 20/03/20 - Groupe 1 - Nom de l'enseignant                                                   |                                                                                          |                                      |                                  |
| QROL Question                                  |                                                                                                    |                                                                                          | 0/4                                  | Corriger                         |
| QROL Question                                  |                                                                                                    |                                                                                          | 0/4                                  | 💒 Corriger                       |
| Questions isolées                              |                                                                                                    |                                                                                          |                                      |                                  |
| QROL Question QROL seule av                    | vec aide à la correction                                                                              |                                                                                          | 0/3                                  | 💒 Corriger                       |
| 0/4 (0%)                                       | Progres                                                                                               | ssion des copies corrigées<br>Légende : Vous êter                                        | correcteur de ce dossier 🛛 Queigu/un | d'autre est corracteur de ce dos |
| pie                                            | Correcteur                                                                                            | Questions de l'examen numérique<br>du 20/03/20 - Groupe 1 - Nom de Quest<br>l'enseignant | ions isolées                         | Actions                          |
| ppie #1                                        |                                                                                                    | 0/2 (0%)                                                                                 | 0%)                                  | 2                                |
| P3 182                                         |                                                                                                    | 0/2 (0%)                                                                                 | 0%)                                  | 🚅 Accéder                        |
| pie #2                                         |                                                                                                    | 0/2 (0%)                                                                                 | 0%)                                  | 🚅 Accéder                        |
| pie #2<br>pie #3                               |                                                                                                    |                                                                                          |                                      |                                  |

in tant que correcteur, est possible de choisir parmi 2 modes de correction :

Question par question : permet de corriger toutes les réponses des apprenants à une même question

Copie par copie : affiche la copie complète de l'apprenant, avec ses réponses aux autres questions de l'épreuve.

### Présentation de l'interface de correction

### « question par question »

Le **compteur** indique qu'il reste 3 copies dans lesquelles cette question doit être corrigée (dont celle en cours de correction tant qu'une note n'a pas été enregistrée)

| Correction des réponses en tant que correcteur                                                                                                    |                                                                                               | (                                                                                      | correction tant du une note n'a pas ete                                                                                             |
|----------------------------------------------------------------------------------------------------|-----------------------------------------------------------------------------------------------|----------------------------------------------------------------------------------------|----------------------------------------------------------------------------------------------------|
| Le bo<br>comple<br>dans l<br>Décrivez la place particulière de René Goscinny dans l'histoire de la BD franco-belge.                                                                                                    | uton « <b>Ouvrir la copie</b><br>ète » permet de passer<br>le mode de correction<br>par copie | Dossier : Questionnaire BD<br>Question : QUESTION 6 QROL :<br>Ouvrir la copie complète | 3<br>réponses restantes<br>3 en tout<br>Passer à une autre réponse                                                                  |
| <ul> <li>Aide à la correction</li> <li>Rédacteur en chef du magazine pilote</li> <li>Auteur et scénariste : Astérix et Obélix, Lucky Luke, Le petit Nicolas, Iznogoud</li> <li>Auteur et scénariste : Astérix et Obélix, Lucky Luke, Le petit Nicolas, Iznogoud</li> <li>Collaborations avec les illustrateurs Morris (Lucky Luke), Jean-Jacques Sempé (Le petit nicolas), Albert Uderzo (Astérix et Obélix), Jean Tabary (Iznogoud)</li> </ul> | Si une <b>aide à la cor</b><br>ajoutée lors de l'é<br>question, elle sera                     | <b>rection</b> a été<br>dition de la<br>affichée ici.                                  | Le bouton « <b>Passer à une aut</b><br><b>réponse</b> » permet de corriger<br>réponse d'un autre apprenar<br>pour la même question. |
| <b>René Goscinny</b> , né le 14 août 1926 à Paris où il est mort le 5 novembre 1977, est un scénariste de band<br>scénariste de films.<br>Avec Jean-Michel Charlier, il a perms <b>la reconnaissance du métier de scénariste</b> de bande dessinée qui<br><i>Source : Wikipédia https://fr.wikipedia.org/wiki/René_Goscinny</i>                                                                                                    | le dessinée, journalise, écriv<br>n'existait pas avant lui. S                                 | vain et humoriste frança                                                               | is, également réalisateur et<br>Emplacement de la <b>réponse de<br/>l'apprenant</b> , avec compteur de<br>mot si paramétré          |
| Votre correction                                                                                                    |                                                                                               |                                                                                        |                                                                                                    |
| Note Commentaire Le commentaire de correction sera affiché sur la copie corrigée                                                                                                    |                                                                                               |                                                                                        | Barème de la question                                                                                                    |
| Enregistrer                                                                                                    |                                                                                               |                                                                                        |                                                                                                    |
| Si un <b>commentaire</b> a été ajouté lors de l'édition de la question,                                                                                                    | il sera affichée ici.                                                                         |                                                                                        |                                                                                                    |
|                                                                                                    |                                                                                               |                                                                                        |                                                                                                    |

### Corriger une question via le mode « question par question »

| Correction des réponses en tant que correcteur                                                                                                    | ×                                                                                                    |
|----------------------------------------------------------------------------------------------------|----------------------------------------------------------------------------------------------------|
|                                                                                                    | Dossier : Questionnaire BD<br>Question : QUESTION 6 QROL :<br>Ouvrir la copie complète                                                                                                    |
|                                                                                                    | Passer à une autre réponse                                                                                                    |
| Décrivez la place particulière de René Goscinny dans l'histoire de la BD franco-belge.                                                                                                    |                                                                                                    |
| <ul> <li>Aide à la correction</li> <li>Rédacteur en chef du magazine pilote</li> <li>Auteur et scénariste : Astérix et Obélix, Lucky Luke, Le petit Nicolas, Iznogoud</li> <li>Collaborations avec les illustrateurs Morris (Lucky Luke), Jean-Jacques Sempé (Le petit nicolas), Albert Uderzo</li> </ul>                                                                                                    | ) (Astérix et Obélix), Jean Tabary (Iznogoud)                                                                                                    |
| Compteur de mot : 59 / 200<br>René Goscinny, né le 14 août 1926 à Paris où il est mort le 5 novembre<br>scénariste de films.<br>Avec Jean-Michel Charlier, il a perms la reconnaissance du métier de sa<br>Source : Wikipédia https://fr.wikipedia.org/wiki/René_Goscinny<br>Votre correction<br>Votre correction<br>Saisie de la note OBLIGATOIRE<br>(décimales autorisées)<br>Commentaire<br>Le cormentaire de correction sera affiché sur la copie corrigée<br>Saisie de verse correction | 1977, est un scénariste de bande dessinée, journalise, écrivain et humoriste français, également réalisateur et<br>cénariste de bande dessinée qui n'existait pas avant lui. S<br>sélectionné<br>B I I F<br>B I I F<br>Copie corrigée)<br>FACULTATIF<br>Mutation<br>Mutation<br>Mu |
| Saise of un comment         Saise of un comment         Correction (sera aff         E E E E E E E E E E E E E E E E                                                                                                    | iché sur la<br>CULTATIF                                                                                                    |
| $\Omega$ LaTeX Formule de maths                                                                                                    | Il est nécessaire d'enregistrer la correction                                                                                                    |
| 2 très bonne réponse, quoique un peu incomplète. Se référer à la correction pour plus d'informations.                                                                                                    | pour qu'elle soit prise en compte.                                                                                                    |
| 4                                                                                                    | Enregistrer                                                                                                    |

### Présentation de l'interface de correction « copie complète »

| Questions de l'examen numérique du 20/03/20 - Groupe 1 - Nom de l'enseignant                                                                                                    | 10/20 (2/4)       2 questions à corriger         Il reste 4 copies à corriger                                                                                                    |
|----------------------------------------------------------------------------------------------------|----------------------------------------------------------------------------------------------------|
| Question 1       Ceci est la première question de l'examen.                                                                                                    | Question à réponse ouverte et longue  ▲ Liste des copies  A Nouvelle copie à corriger                                                                                                    |
| <ul> <li>Alde à la correction</li> <li>Cette zone est réservée à l'aide à la correction : elle ne sera visible que par les correcteurs lors de la phase de cor<br/>Pour ajouter un élément de correction qui sera visible à la fois par les correcteurs sur les copies corrigées, utiliser<br/>commentaire à la question".</li> </ul>                                                                                                    | rrection des copies.<br>er le bouton situé dessous "Ajouter un<br>Énoncé                                                                                                    |
| Compteur de mot : 187 / 200<br>dxhs ws gs w<br>xdfrg ihpwqi yghf^p)ou awsi hgvoàsz yhfezàq<br>dsp ohfi vosw hv os hv<br>os hvoidsh hs dsp ohfi vosw hv os hvoidsh hs dsp ohfi vosw hv os hvoidsh hs | sp ohfi vosw hv os hvoidsh hs dsp ohfi vosw hv os hvoidsh hs dsp ohfi vosw hv<br>s hvoidsh hs dsp ohfi vosw hv os hvoidsh hs dsp ohfi vosw hv os hvoidsh hs                                                  |
| Votre correction B I I F<br>Note<br>2 1 S 2 2 2<br>Commentaire<br>2 Le commentaire de corrector rest en la doute conrector<br>2 Le commentaire de corrector rest en la doute conrector<br>Très bonne copie                                                                                                    | L'interface « copie complète »<br>propose les mêmes outils de<br>correction pour chaque question<br>permet de naviguer dans la copi<br>suivre la progression de la correc<br>grâce au bandeau à droite (détr |

### Présentation de l'interface de correction « copie complète »

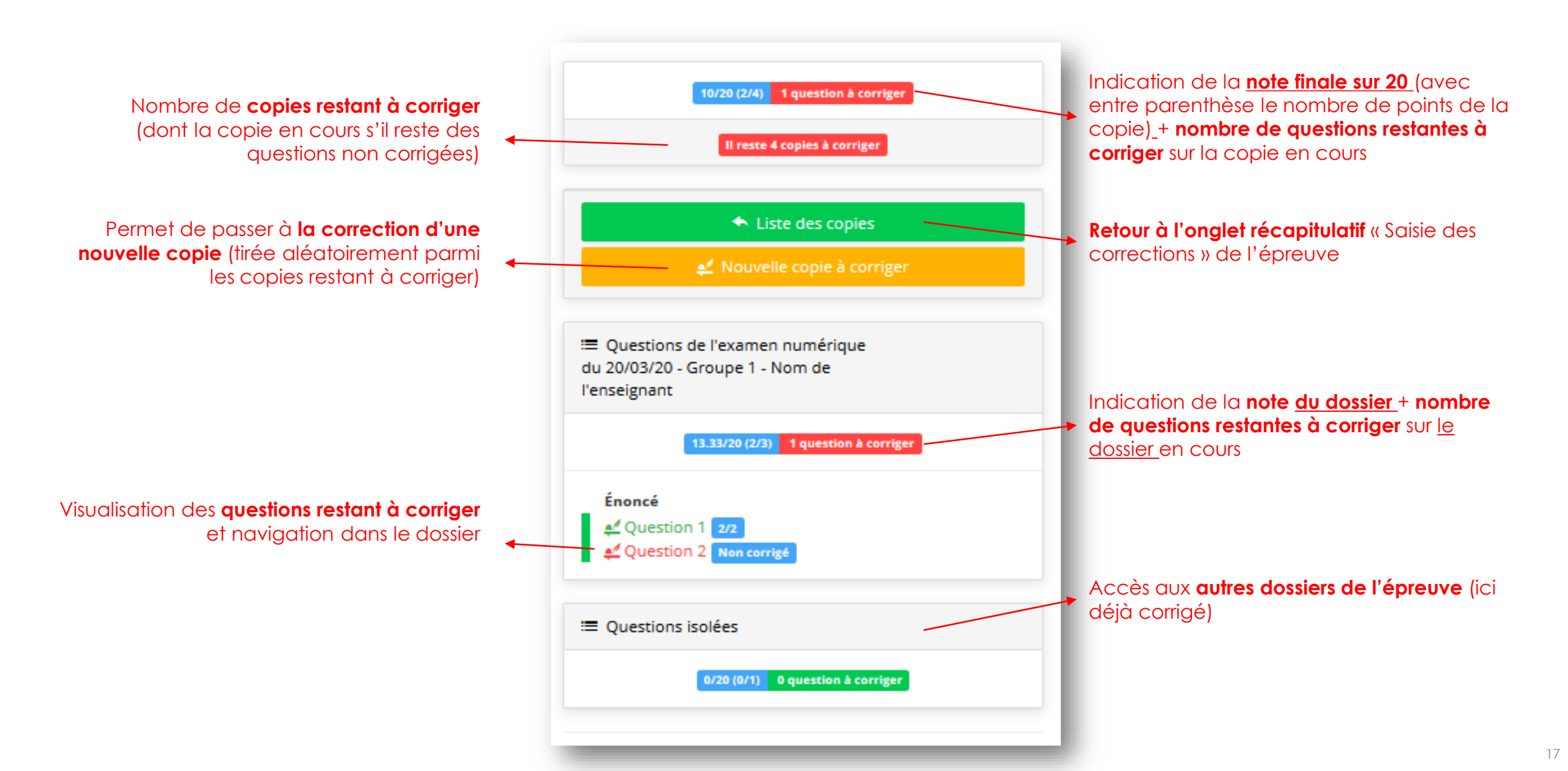

- édagogie numérique
- Examen | Evaluation | Formation Post-traitement d'une question QROL

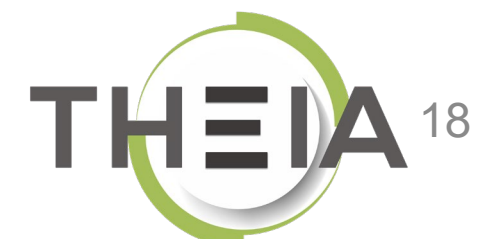

Nos services

Les bénéfices

Notre solution

ui sommes-nous?

parti du meilleur

### Post-traitement d'une question de type QROL après une épreuve Modification du barème de la question

Une fois que l'épreuve contenant la ou les questions QROL est terminée, il est possible de modifier le barème de la question. Si les copies ont déjà été corrigées avec l'ancien barème, les notes seront actualisées en fonction du nouveau barème (par exemple un apprenant qui aurait obtenu 1 point avec un barème par défaut de 1 verra sa note à la question actualisée à 4 points si la question passe sur 4 points).

A noter : le « barème » correspond au coefficient de pondération édité au niveau de la question. Il n'accepte que des nombres entiers (sans limitation). La modification effectuée au niveau de l'épreuve n'est pas répercutée au niveau de la question mais uniquement au sein de l'épreuve concernée.

|                     |                                                     | sable) des propositions. |                                |                        |
|---------------------|-----------------------------------------------------|--------------------------|--------------------------------|------------------------|
| éments de l'épreuve | Questionnaire BD                                    |                          |                                |                        |
| uestionnaire BD     | Coefficient de pondération du dossier               |                          |                                |                        |
|                     | . 1                                                 |                          |                                | Enregistr              |
|                     | Position Type Titre                                 | Moyenne<br>des points    | Barème<br>indicatif de<br>base | ●<br>Barème par défaut |
|                     | 1 QRU Question 1 - QRU (#449093)                    | 0.67                     | 1                              | 1 😫 🖥                  |
|                     | 2 QRM Questionnaire BD - Question 2 - QRM (#455459) | 0.74                     | 1                              | 1 🗟                    |
|                     | 3 QROC QUESTION 3 QROC : (#449095)                  | 0.11                     | 1                              | 1 🖹                    |
|                     | 4 ASSO QUESTION 4 ASSO : (#449096)                  | 0.63                     | 1                              | 1 🗟 t                  |
|                     | 5 QUESTION 5 ZONE : (#449097)                       | 0.07                     | 1                              | 1 😫 🖥                  |
|                     | 6 QROL QUESTION 6 QROL : (#449098)                  | 0                        | 1                              | 10                     |
|                     |                                                     |                          |                                |                        |

Un barème à « 0 » permet de neutraliser la question, elle ne sera donc pas comptabilisée dans la note de l'épreuve (celle-ci étant recalculée pour obtenir une note sur 20).

### Post-traitement d'une question de type QROL après une épreuve Édition du commentaire et de l'aide à la correction

A partir de l'onglet « Post-traitement » d'une épreuve et en cliquant sur une question QROL (1), il est possible de **modifier** :

- l'aide à la correction (2) (visible uniquement dans l'interface de correction)
- le commentaire de question (3) (visible à la fois sur la copie corrigée et dans l'interface de correction).

A noter : toutes les modifications apportées en post-traitement ne sont pas répercutées sur la question dans le catalogue ISD mais le sont uniquement dans l'épreuve concernée.

De plus, il n'est pas possible de modifier l'énoncé, le post-traitement devant être utilisé uniquement pour modifier la correction d'une question à laquelle des apprenants ont déjà répondu.

| Position | Туре              | Titre                                                                                            | Moyenne<br>des points | Barème<br>indicatif de<br>base | <ul> <li>Barème par défaut</li> </ul> |
|----------|-------------------|--------------------------------------------------------------------------------------------------|-----------------------|--------------------------------|---------------------------------------|
| 1        | QRU               | Question 1 - QRU (#449093)                                                                       | 0.67                  | 1                              | 1                                     |
| 2        | QRM               | Questionnaire BD - Question 2 - QRM (#455459)                                                    | 0.74                  | 1                              | 1                                     |
| 3        | QROC              | QUESTION 3 QROC : (#449095)                                                                      | 0.11                  | 1                              | 1                                     |
| 4        | ASSO              | QUESTION 4 ASSO : (#449096)                                                                      | 0.63                  | 1                              | 1                                     |
| 5        | ZONE              | QUESTION 5 ZONE : (#449097)                                                                      | 0.07                  | 1                              | 1                                     |
| 6        | QROL              | QUESTION 6 QROL : (#449098)                                                                      | 0.14                  | 1                              | 10                                    |
|          | Décrive<br>Limite | ez la place particulière de René Goscinny dans l'histoire de la BD franco-belge.<br>de mot : 200 |                       |                                |                                       |
|          |                   | Editer l'aide à la correctio                                                                     | n                     |                                |                                       |
|          |                   | Editer le commentaire                                                                            |                       |                                |                                       |
|          |                   |                                                                                                  |                       |                                |                                       |